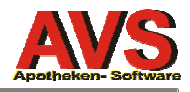

# AVS - Version 1.4.6

08.03.2005

# durchgeführte Änderungen seit Version 1.4.5:

## Allgemeines/Stammdaten

- Ø Korrektur Tagesprotokolle: Die Zuordnung der Rücknahmepositionen beim Einlösen von Abholern auf Rezept war in Version 1.4.5 falsch Details dazu finden Sie ab Seite 2.
- Ø Diverse Anpassungen und Korrekturen.

## Warenwirtschaft

Ø Korrektur: Im Auftragsfenster wurde im Textfeld unter dem Table-Window der Lagerstand in Version 1.4.5 nur dann angezeigt, wenn er ungleich 0 war.

## Verkauf/Tara/Lieferscheine

- Neue Liste: Tagesprotokoll/Kassen
  Mit dieser Option können Tagesprotokolle für einzelne Kassen bzw. jede beliebige
  Kombination von Kassen (z.B. Kasse 1, 3 und 5) ausgedruckt werden.
- $\varnothing$  Korrektur: Beim Löschen von Lieferscheinen mit mehr als 100 Positionen kam es zu einem SQL-Fehler
- Ø Beschleunigung bei der Anzeige des Kassenstreifens.
- Ø Beschleunigung beim Tagesabschluss.
- Ø Beschleunigung beim Aufruf des Fensters 'Offene Kundenreservierungen'.

#### Fakturierung

 Neuer Menüpunkt unter Optionen: Export Rechnungen Für einen anzugebenden Zeitraum werden im Ordner \avs\export\fibu 2 CSV-Dateien erstellt: rechnung.csv: Rechnungsnummer, Kundennummer, Personenkontonr. FIBU, Rechnungsdatum (JJJJMMTT), Rechnungsbetrag gesamt brutto, Nettobetrag 20%, Ust. 20%, Nettobetrag 10%, Ust. 10%, Nettobetrag 0%, Nettoumsatz gesamt, Deckungsbeitrag gesamt, Zahlungskondition Bezeichnung, Tage Skonto, Skonto %, Tage netto kunden.csv: Kundennummer, Personenkontonr. FIBU, Kurzname, Anrede, Titel, Vorname, Zuname, Bezeichnung 1, Bezeichnung 2, Bezeichnung 3, Anschrift 1, Anschrift 2, Anschrift 3, Land, PLZ, Ort, Kennzeichen Bankeinzug (0/1), BLZ, Bank Bezeichnung, Kontonummer, Kundengruppe

#### Rezeptabrechnung/magistrale Taxierung

- Ø Beim Hinweis 'Kassenzeichen prüfen' wird die Mandanteneinstellung 'eingeschränkte Chefarztprüfung bei Erstattungskodex G/Y/R' berücksichtigt. Außerdem wird der Hinweis nun auch bei Mengenüberschreitungen angezeigt.
- Ø Korrektur: Unter 'Nachbearbeiten Rezept' konnten in Version 1.4.5 keine neuen Rezepte angelegt werden.

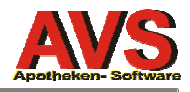

#### Korrektur Tagesprotokolle

In Version 1.4.5 wurden Rücknahmepositionen für Abholer auf Rezept am Tagesprotokoll nicht von den Rezeptgebühren abgezogen, sondern unter 'Umsatz 0%' ausgewiesen.

Dazu ein Beispiel:

| Umsatz 0 %          | -31,15   |          |          | -31,15   |
|---------------------|----------|----------|----------|----------|
| Umsatz 20 %         | 1.338,92 | Ust. 20% | 267,78   | 1606,70  |
| Umsatz 10%          | 180,23   | Ust. 10% | 18,02    | 198,25   |
|                     |          |          |          |          |
| Privatumsatz gesamt | 1.487,99 |          |          | 1.773,80 |
|                     |          |          |          |          |
| Rezeptgebühren      |          |          |          | 1.019,05 |
| Krankenkassenumsatz |          |          | 4.767,80 |          |
|                     |          |          |          |          |
| Tagesumsatz         |          |          |          | 2.792,85 |

Korrekt ist:

| Umsatz 0 %          | 0,00     |          |          | 0,00     |
|---------------------|----------|----------|----------|----------|
| Umsatz 20 %         | 1.338,92 | Ust. 20% | 267,78   | 1606,70  |
| Umsatz 10%          | 180,23   | Ust. 10% | 18,02    | 198,25   |
|                     |          |          |          |          |
| Privatumsatz gesamt | 1.519,14 |          |          | 1.804,95 |
|                     |          |          |          |          |
| Rezeptgebühren      |          |          |          | 987,90   |
| Krankenkassenumsatz |          |          | 4.767,80 |          |
|                     |          |          |          |          |
| Tagesumsatz         |          |          |          | 2.792,85 |

Die Korrektur wird mit dem Einspielen der Version 1.4.6 automatisch durchgeführt. Alle Zahlen ab der Zeile 'Tagesumsatz' (z.B. Tageslosung Kassenstand) bleiben dabei unverändert, es gibt lediglich eine Verschiebung zwischen 'Umsatz 0%' und 'Rezeptgebühren'.

Beim Aufruf des Menüpunktes 'Tagesabschluss' erhalten Sie einen Hinweis, welche Tagesprotokolle von der Korrektur betroffen sind. Bitte führen Sie für diese Tage den Tagesabschluss erneut aus und ersetzen Sie das ursprünglich ausgedruckte Tagesprotokoll durch den neuen Ausdruck.

Die Durchführung der Tagesabschlüsse kann tagsüber im laufenden Tarabetrieb erfolgen.

Rufen Sie dazu den Menüpunkt 'Verkauf - Tagesabschluss' auf. Wenn Tagesabschlüsse mit falscher Zuordnung von Abholer-Rücknahmepositionen existieren, wird folgende Meldung angezeigt:

| MELDUNG |                                                                                                    |
|---------|----------------------------------------------------------------------------------------------------|
| ⚠       | Bei folgenden Tagesabschlüssen wurden irrtümlich<br>Rücknahmepositionen für Abholer auf Rezept nicht bei den Rezeptgebühren abgezogen,<br>sondern unter 'Umsatz 0%' ausgewiesen: |
|         | 04.03.2005, 05.03.2005                                                                                                    |
|         | Bitte führen Sie für die angegebenen Tage den Abschluss erneut aus<br>und ersetzen Sie die ursprünglich erstellten Ausdrucke<br>durch die neu ausgedruckten Tagesprotokolle.     |
|         | ΟΚ                                                                                                    |

Notieren Sie die in der Meldung angeführten Tage und klicken Sie auf [OK]. Danach wird ein Fenster mit dem Abschlussdatum angezeigt.

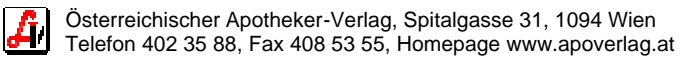

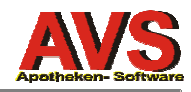

| Abschlussdatum |            | × |
|----------------|------------|---|
|                |            |   |
| Abschluss per: | 07.03.2005 |   |
|                |            |   |

Schließen Sie dieses Fenster über den Verlassen-Button 🐖.

Klicken Sie anschließend auf den Suchen-Button klicken Sie oben und beantworten Sie die Frage 'Alle Datensätze selektieren?' mit [Ja]. Es wird eine Trefferliste angezeigt.

| Trefferliste Kassa-Ab |       |         |             |  |
|-----------------------|-------|---------|-------------|--|
| Datum                 |       | Inaktiv |             |  |
| 05.03.20              | 05 49 |         |             |  |
| 04.03.20              | 05 49 |         | <b>-</b>  . |  |
| 24.02.20              | 05 47 |         |             |  |
| 23.02.20              | 05 47 |         |             |  |
| 22.02.20              | 05 47 |         |             |  |
| 21.02.20              | 05 47 |         |             |  |
| 20 02 20              | or 47 |         |             |  |

Wählen Sie aus der Trefferliste den ersten Tag, den Sie notiert haben, aus und drucken Sie nach der Neuberechnung der Daten das korrigierte Tagesprotokoll durch Klick auf sus.

Rufen Sie danach die Trefferliste über den Button erneut auf und wählen Sie den nächsten Tag, den Sie notiert haben, aus. Wiederholen Sie diese Vorgangsweise bis alle betroffenen Tagesprotokolle neu ausgedruckt worden sind.

Ĥ/